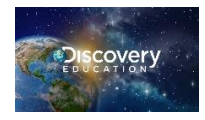

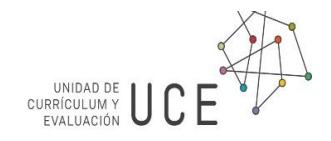

# GUÍA RÁPIDA N° 12: Priorización curricular con el TDI

### 8°básico, Matemática

#### OA 12

**OA 12.** *"Explicar, de manera concreta, pictórica y simbólica, la validez del teorema de Pitágoras y aplicar a la resolución de problemas geométricos y de la vida cotidiana, de manera manual y/o con software educativo."* 

**OA k:** Elegir y utilizar representaciones concretas, pictóricas y simbólicas.

La presente **Guía** tiene como objetivo apoyar al (la) docente en la aplicación de la priorización curricular para 8° año Matemática, correspondiente al **OA12**, mediante la utilización del **Techbook de 8° Matemática de Discovery Education**. Contiene una selección de actividades del **TDI**, **Texto Digital Interactivo** de **Matemática**, sugerencias para la evaluación, monitoreo, retroalimentación y eventual profundización de los **Objetivos de Aprendizaje** y **Habilidades** sugeridas. Este recurso digital estará disponible para los Establecimientos Educacionales que optaron al **Texto Digital Interactivo** como su texto escolar y dispongan de las credenciales de acceso para sus Estudiantes, Docentes de Ciencias o Matemática y Directores.

Desde navegador Chrome en computador, o desde navegador Puffin en celular o tablet, escribir en la barra de direcciones <u>www.discoveryeducation.com</u> y clic en Login, o directamente en <u>app.discoveryeducation.com</u>. Las y los estudiantes con su nombre de usuario estudiante\_20123123 con su propio RUT sin DV y la contraseña inicial será discovery. Las y los Docentes ingresan con nombre de usuario su correo registrado y la contraseña inicial será su RUT sin DV. Las y los Directores pueden solicitar una cuenta de admin al correo <u>soporte@discoveryed.com</u> o <u>textodigital@mineduc.cl</u> para acompañar a docentes y estudiantes en el proceso de Enseñanza Aprendizaje.

# Math Techbook de Discovery Education Unidad 3: Geometría Concepto 2: Investiga el teorema de Pitágoras

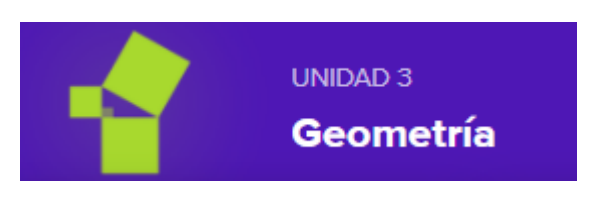

### Visión general

En este contexto de pandemia y clases remotas, la presente guía para la priorización curricular considera al inicio motivar el interés del estudiantado mediante el **video inicial** de la unidad de geometría, para luego transitar por la selección de actividades contenidas en el **Enganchar** e **Investigaciones 1** y **2** que darán cuenta de los objetivos de aprendizaje e indicadores. Luego se propone una profundización, y la ejercitación con 6 ítems de **Entrenamiento** y 6 ítems de **Juego** en la sección **Practicar**, y en la sección **Aplicar** la opción de evaluar por competencias en uno de los

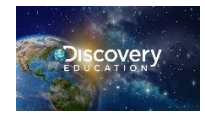

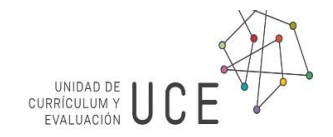

problemas de la vida real **Aplicar 1** o **Aplicar 2**. Podrá además asignar el **Examen de la Unidad**, **Parte 1**, que evalúa el teorema de Pitágoras en los ítems 8,9,10,11,13,14. Para asignar una sección del Techbook o una evaluación, abrir ese elemento, y hacer clic en **Asignar**, seleccionar la clase, fecha, y estudiantes. De igual forma puede **compartir enlace** y enviar por cualquier medio, o **Compartir** directamente a su **Google Classroom**. Recordar que para que estos enlaces funcionen, indicar al(la) estudiante ingresar previamente con sus credenciales a su TDI, Texto Digital Interactivo.

# Propuesta para la Priorización Curricular OA 12

Un espectacular video sobre el teorema de Pitágoras con situaciones concretas y cotidianas da inicio a la unidad de geometría. Haga clic en la Unidad y puede descargar, compartir, enviar a google Classroom o asignar a sus estudiantes como tarea dentro del mismo Techbook este video que motiva la inquietud de los estudiantes y les hace formular interrogantes que se responderán justamente con este concepto.

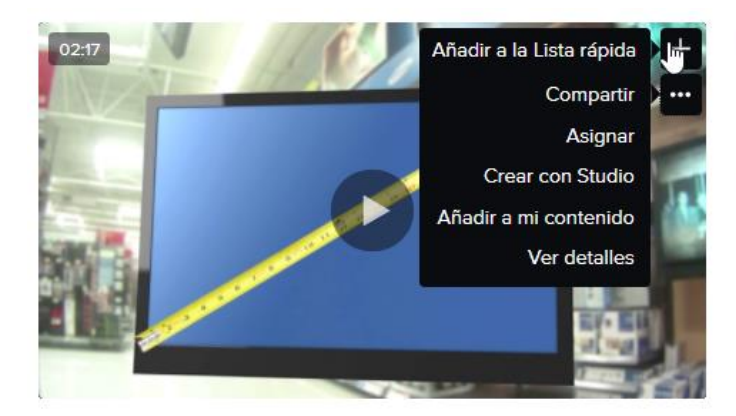

#### Introducción a la unidad: Teorema de Pitágoras

Describe la historia del teorema de Pitágoras y presenta varias formas en las que el teorema puede usarse para resolver problemas en la vida real.

En el modelo **Descubrir-Practicar-Aplicar** el descubrimiento comienza con la pestaña **Enganchar**, allí lo primero que deberá hacer el(la) estudiante es manipular en formato digital la representación de un atajo a través del césped, hacer y comprobar su inferencia, y medir con una regla digital.

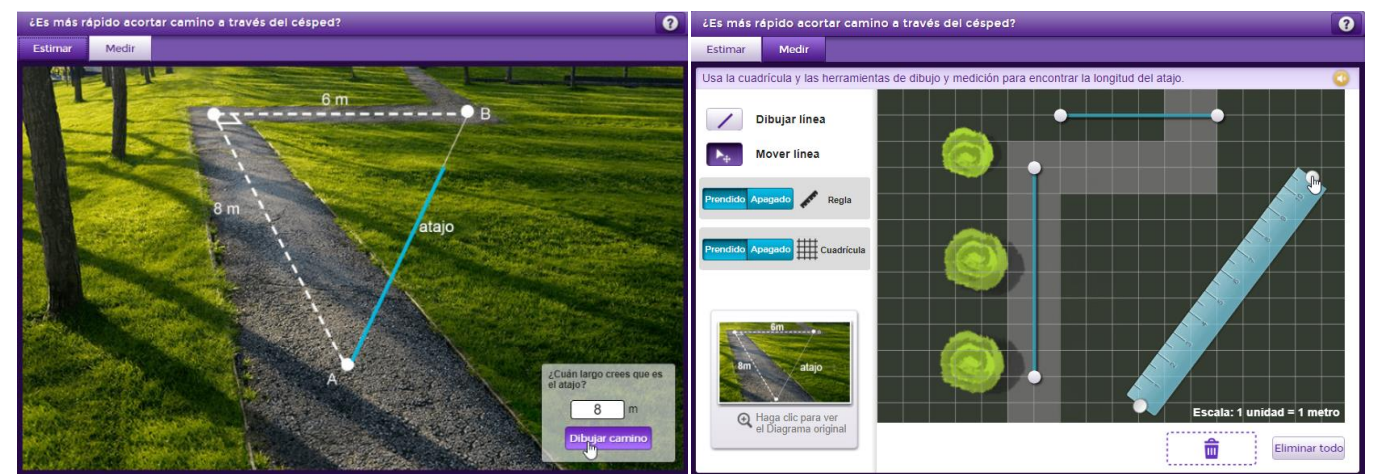

Posteriormente en la pestaña **Enganchar** se presenta el objetivo a aprender, en relación a las mismas interrogantes planteadas en el video inicial de unidad, las cuales serán trabajadas a través de las **Investigaciones**. Luego un par de ítems para activar conocimientos previos, uno de ellos: **Partes del triángulo**, hace recordar los nombres

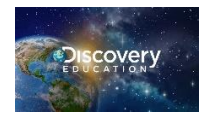

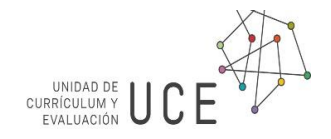

de los lados de un triángulo rectángulo, corrigiéndolo y retroalimentando automáticamente a través del ítem o del Panel de Resultados del Estudiante.

La **Investigación 1** guía al estudiante a descubrir la relación matemática entre las áreas de los cuadrados formados en los lados de un triángulo rectángulo, a través de la manipulación de un elemento interactivo donde deben formar diferentes triángulos rectángulos, calcular el área de los cuadrados y registrar la información en una tabla.

Indique a sus estudiantes que deben descomponer el área del cuadrado C como indica la ayuda, y observar la relación entre las áreas de los cuadrados. De esta forma hacen una conjetura y la comprueban avalados en datos.

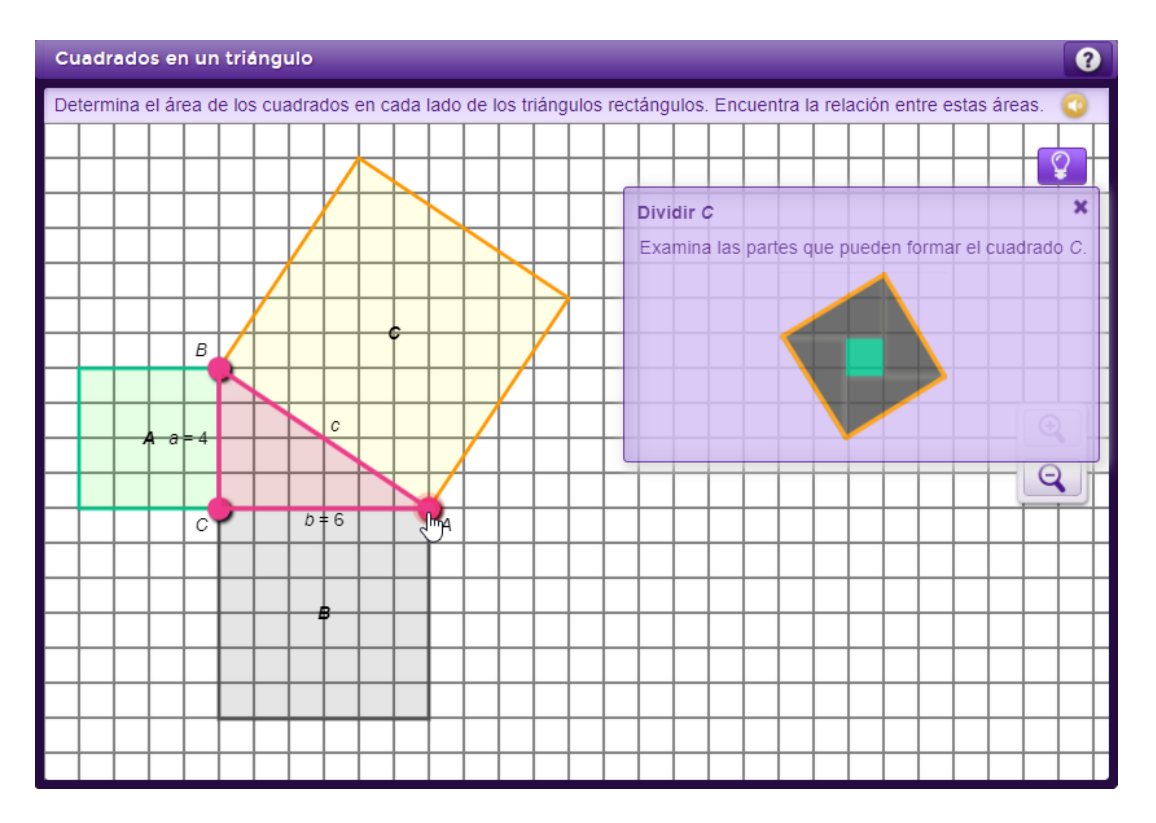

Tienen disponibles los recuadros para ingresar la regla descubierta en el ítem Describe la relación que el docente podrá ver en el Panel de Resultados. Podrán formalizar el enunciado del teorema con el ítem Describe la regla el cual se autocorrige y retroalimenta al(la) estudiante. Pueden comprobar la comprensión del teorema en el ítem Interpreta la regla y calcular la medida de la hipotenusa en el ítem Pon a prueba la regla utilizando para ello el elemento interactivo. El ítem Crea un triángulo especial impulsa a descubrir ternas pitagóricas de números enteros, se corrige y retroalimenta automáticamente.

Utilizar la herramienta Geometría a continuación, que tiene las instrucciones para formar un triángulo que no cumpla con el teorema de Pitágoras, guardar una captura de su trabajo en el botón C. Explicar la validez del teorema de Pitágoras en los ítems Un triángulo diferente , adjuntando la captura.

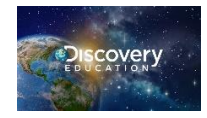

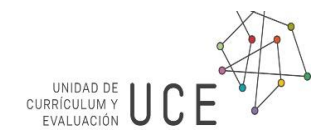

La **Investigación 2** invita al(la) estudiante a aplicar el teorema en diversos contextos, escribir la ecuación para un cateto y para la hipotenusa, resolver problemas, comprobar, comunicar y argumentar, a través de precisos y entretenidos ítems de diferente tipo y la actividad verifica tus conocimientos. Algunos ítems son autocorregidos y retroalimentan el trabajo del(la) estudiante, y todos quedan guardados en el Panel de Resultados tanto del estudiante como del docente.

El ítem **Prueba de cohete** en la **Investigación 3** es otra aplicación del teorema donde conjeturan y comprueban en la práctica el teorema recíproco de Pitágoras, al resolver el problema seleccionan y se les retroalimenta automáticamente en la Prueba 1, y deben comunicar y argumentar sus resultados en la Prueba 2 para el lanzamiento del cohete. Hasta este nivel las y los estudiantes han podido descubrir, manipular, representar, comunicar, escribir algebraicamente, aplicar en diversos contextos y argumentar su comprensión del teorema de Pitágoras.

# Profundización

Para profundizar, a continuación de la prueba del cohete, en la **Investigación 3** encontrarán el ítem Segmentos en un semicírculo , la cual llama al(la) estudiante a descubrir, representar, manipular y escribir el

teorema del triángulo inscrito en una semicircunferencia con la herramienta Geometría y el teorema recíproco de Pitágoras.

Modele junto a sus estudiantes el **teorema de Pitágoras en 3D** mediante las coordenadas de vuelo de aviones respecto de la torre de control en la **Investigación 4**.

Puede asignar o compartir el Resumen que incluye dos ejercicios resueltos.

## Retroalimentación

El **Techbook** otorga a l@s estudiantes **retroalimentación** inmediata, con sugerencias que guían su descubrimiento, corregidas e informadas al instante, en el **Panel de Resultados** del estudiante para su consulta en cualquier momento y desde cualquier lugar o dispositivo. De igual forma, el **Panel de Resultados** del profesor permite monitorear las respuestas, tabla y conjeturas ingresadas por las y los estudiantes.

## **Evaluación**

Evaluar formativamente a través de las respuestas entregadas en el **Panel de Resultados**, y con las actividades imprimibles Verifica tus conocimientos. Evaluar las respuestas de los ítems de **Ejercitar** y **Juego** en la pestaña **Practicar**. O también un trabajo en grupo u otra estrategia para evaluar uno de los problemas de la pestaña **Aplicar**, demostrando las competencias adquiridas al resolver los problemas **Aplicar 1** de las dimensiones de una pantalla plana de TV y el **Aplicar 2** de un rescate en helicóptero. Finalmente, asigne el **Examen** de la **Unidad 3**, **parte 1**, corrija los ítems de este concepto en el **Panel de Evaluaciones del Curso**.

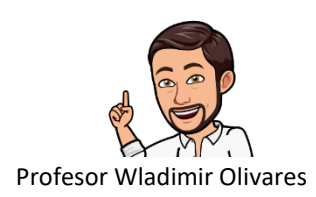